## I. File Command Bar

- A. The file command bar allows user to input data, read data files, save data files, save a map file.
  - 1. Essential File Types
    - a. \*.dat: data file for use in contouring and map making
      - (1) Data in X, Y, Z format according to columns in spread sheets
        - (a) X-Y = cartesian coordinates (eastings and northings)
        - (b) Z = point elevation data, rain fall, ground water elevations, chemical concentrations, any data that can be contoured.
      - (2) Other File Types
        - (a) User may use surfer worksheet function to set up data or may import other data types
          - i) WK1 = lotus worksheet
          - ii) XLS = excel worksheet
          - iii) ASCII or Text Files (unformatted text files)
    - b. \*.grd: a "grid" file that surfer generates during the gridding function
      - gridding takes scattered data points and interpolates values between the data points to provide continuous surface coverage of
    - c. \*.srf: a "surf" file, i.e. a particular map image that is saved in its entirety
      - (1) .srf files are linked to pre-existing .dat and .grd files
      - (2) .srf files save images, titles, text and other attributes of a map, as well as the contour structure
    - d. .dat and .srf files may be "opened" using the File Command Bar in the surfer main menu
  - 2. \*.dat files
    - a. data files contain the map data in spreadsheet format
    - b. by default, the first row of the spreadsheet may contain the title or heading of the data column
      - (1) e.g. Easting, Northing, Elevation, Well Name (columns A,B,C,D)
    - c. Data files may contain numbers (X,Y,Z) and labels for data points (text)

- (1) text is specified by placing quotation marks around the string
  (a) "Well TC-3" or "14579"
- (2) Numbers/numeric characters have no quotation marks
- B. File/Worksheet Function
  - 1. Open, New, Save
    - a. Opens an existing worksheet
    - b. Creates a new worksheet
    - c. Saves the worksheet to a surfer \*.dat file
- C. File/Print Function
  - 1. Prints a saved \*.srf file or the current map image on the screen
- II. View Command Bar
  - A. View allows user to change the view perspective of the map that is on the work screen
    - 1. Zoom in/Zoom out
      - a. allows user to get closeup or further away from map view
      - b. Zoom allows the user to refine text and drawing attributes of the map at a close-in scale
    - 2. Actual Size
      - a. will show the working map to scale on the screen as it will appear on paper
      - b. The ruler bars on the screen show the dimensions of the map in inches
    - 3. Fit to Page
      - a. compresses the map view so that the entire map is visible on the work screen
    - 4. Redraw: freshens up the map after edits have been made
- III. Edit Command Bar
  - A. Allows user to edit various cartographic aspects of the map (e.g. text, drawings, 3-d viewing, to delete attributes of the map)
    - 1. Select Command: allows user to select aspects of the map for editing using the mouse... essentially highlighting areas for editing
    - 2. Select All: will select the entire map for editing
    - 3. Delete: will delete the highlighted attribute that has been selected
- IV. Draw Command Bar
  - A. Allows user to draw figures or place text, titles, labels on the map
    - 1. Draw Command
      - a. User can use to draw lines, rectangles, boxes, circles, ellipses on the map

- b. Edit Linestyle: allows user to to edit the appearance and line weight of drawn items
- 2. Text Command
  - a. Allows user to place text, labels and titles on the map
    - (1) Select text command
    - (2) Move mouse cursor to the position of where the text will be placed, click mouse
    - (3) Text Display box appears
      - (a) can set font size, color, style, alignment
      - (b) type text in the text work box
      - (c) Hit Ok and text will be located at cursor position above
- 3. Rotate Objects
  - a. Allows text and other attributes to be rotated to varying orientations
- 4. Alignment
  - a. Allows text and other attributes to be aligned to the left, right or center of the selected cursor position
- V. Gridding Function
  - A. Gridding processes the scattered data points in the XYZ \*.dat file and interpolates data into a regular grid spacing
    - 1. Grid: essentially sets up a defined grid network over the X-Y data range at a selected grid node spacing
      - a. The grid routine then determines a Z value for each node on the defined grid, based on the scattered Z data provided.
    - 2. The grid function will analyze a \*.dat file, grid/interpolate it, and save the resulting data in a \*.grd file
  - B. Grid Methods: Spatial Statistics
    - 1. Kriging:
      - a. A flexible grid method that is highly utilized in the geosciences. A very effective method of generating smooth contour patterns
      - b. Surfer by default using kriging because of its wide applicability
    - 2. Inverse Distance Method
      - a. A rapid computation method

- b. Drawback: tends to close contours and produce bulls-eye patterns
- 3. Minimum Curvature Method
  - a. O.K. method produces smooth data sets
- 4. Polynomial Regression
  - a. Using polynomial equations to approximate the data surface
  - b. Very good to decipher regional trend patterns, but local detail is lost
- 5. Shepard's Method
  - a. Similar to Inverse Distance, but eliminates some of the bull's eye patterns
- 6. Triangulation with linear Interpolation
  - a. Uses triangular interpolation method
  - b. tends to produce blocky triangular patterns with small data sets
- C. Data Set Size vs. Method (Recommended)
  - 1. 0-10 data points: Kriging and/or radial Basis Function
  - 2. <250 Points: Kriging and/or Radial Basis Function
  - 3. 250-1000 Points: Triangulation, Kriging, Radial Basis
  - 4. >1000 Points: Minimum Curvature = fastest, Kriging = better results but slower computation time
- VI. Map Menu
  - A. Allows user to generate Contour Maps or 3-D Block Diagrams
    - 1. Select a grid file (\*.grd) to create a map or 3-D diagram
  - B. Contour Map Variables
    - 1. Allows user to select contour interval, contour line/patterns, allows smoothing of contour lines, labelling contours, map shading
  - C. Map/Scale Menu
    - 1. Allows user to change the map scale, to label map axes, to set a scale/legend.
  - D. Surface
    - 1. Takes a \*.grd file and creates a 3-D block diagram